| 分類          | 在 WinCE PAC                                    | 系統和關     | 應用時常見問            | 題           |           | 編號         | 1-004-03 |  |
|-------------|------------------------------------------------|----------|-------------------|-------------|-----------|------------|----------|--|
| 作者          | Eric_Shiu                                      | 版本       | 1.0.0             | 日期          | 2018/4/27 | 頁碼         | 1/4      |  |
|             | 如何                                             | 使用F      | Penmou            | nt USE      | 3觸控螢幕     | 当在         |          |  |
| 應用於         | :<br>                                          |          | <u> </u>          |             | PAC       | utility 吃卡 |          |  |
|             | 平台 OS 版本   WinPAC 所有版本                         |          |                   |             | FAC 6     | 所有版本       |          |  |
|             |                                                |          |                   |             |           |            |          |  |
| 提示 &        | <u> </u>                                       |          |                   |             |           |            |          |  |
| ▲ 當         | 客要同時使用觸控螢幕                                     | 與鍵盤在     | E <b>WP8x2x</b> 時 | ,你需要—       | 一個USB Hub | 擴充USB      | Port數量   |  |
|             |                                                |          |                   |             |           | USB H      |          |  |
| 請依照         | 下列步驟設定,使用                                      | Penmou   | unt USB 觸控        | 堂 義 :       |           |            |          |  |
| 步驟          | 1: 請至下列位置下載                                    | 驅動安裝     | ē檔 PenMou         | nt_USB_     | TOUCH_V20 | 100526.C   | AB       |  |
| 1. <b>V</b> | VinPAC 内: \System_                             | Disk\Ext | ternal_devic      | e_driver\   |           |            |          |  |
| 2. C        | D: \Wp-5231\System                             | _Disk\E: | xternal_devi      | ce_driver\  |           |            |          |  |
| ა. n<br>5   | 1111/1112.112003.com/p<br>231/system_disk/ovto | uu/cu/wi | vice driver/      | ox/wp-      |           |            |          |  |
|             |                                                |          |                   |             |           |            |          |  |
|             |                                                | ICP DA   | S Co., Ltd. T     | echnical do | cument    |            |          |  |

| 分類 | 在 WinCE PAC | 編號 | 1-004-03 |    |           |    |     |
|----|-------------|----|----------|----|-----------|----|-----|
| 作者 | Eric_Shiu   | 版本 | 1.0.0    | 日期 | 2018/4/27 | 頁碼 | 2/4 |

## 步驟 2: 安裝驅動程式

## 2.1. 執行**PenMount\_USB\_TOUCH\_V20100526.CAB**後,點擊 "OK"鈕.

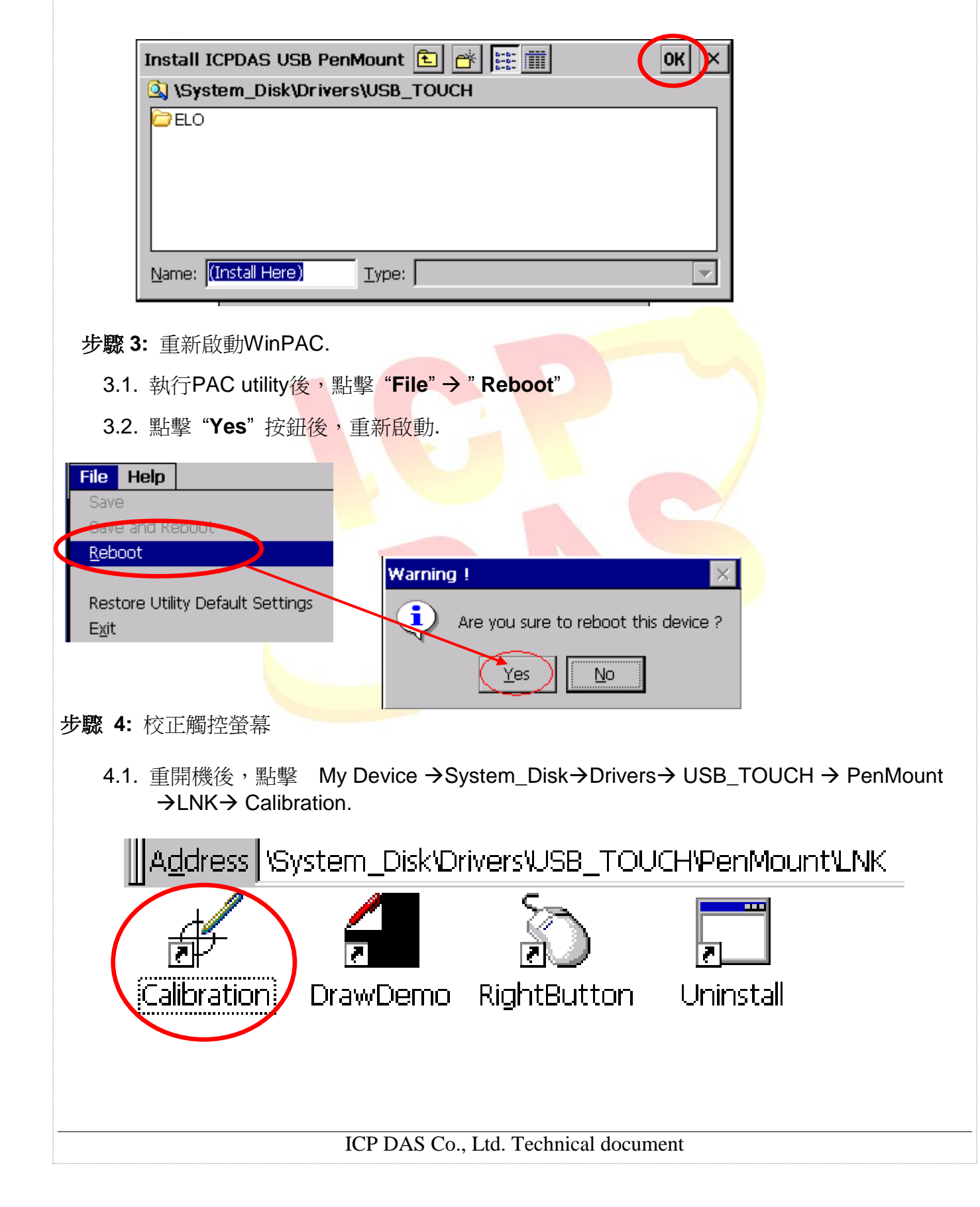

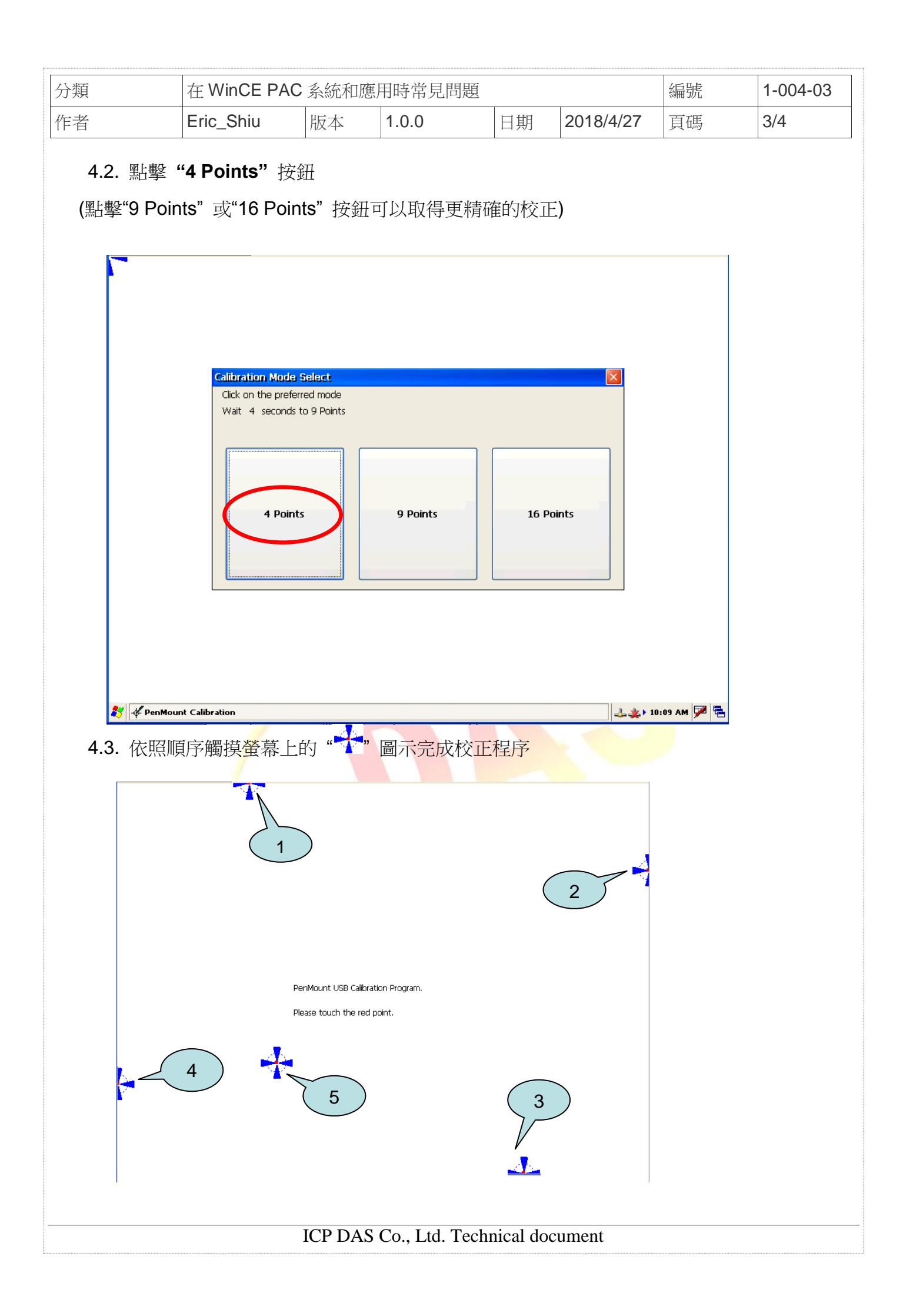

| 分類                                                       | 在 WinCE PA                                | C系統和應                      | 用時常見問                        | 題            |                 | 編號 | 1-004-03 |
|----------------------------------------------------------|-------------------------------------------|----------------------------|------------------------------|--------------|-----------------|----|----------|
| F者                                                       | Eric_Shiu                                 | 版本                         | 1.0.0                        | 日期           | 2018/4/27       | 頁碼 | 4/4      |
| 步驟 5: 〕<br>5.1. 幸<br>5.2. 黑<br>File Helo                 | 重新啟動<br>執行 PAC utility; 黑<br>占擊 "Yes" 按鈕後 | 占擊 " <b>File</b> "<br>重新啟動 | → "Reboo                     | ť            |                 |    |          |
| Save<br>Eave and<br>Reboot<br>Restore U<br>E <u>x</u> it | Reboot<br>Itility Default Settings        | Warr                       | n <b>ing!</b><br>) Are you s | ure to reboo | t this device ? |    |          |
|                                                          |                                           |                            | Yes                          |              |                 |    |          |
|                                                          |                                           |                            |                              |              |                 |    |          |
|                                                          |                                           |                            |                              |              |                 |    |          |
|                                                          |                                           |                            |                              |              |                 |    |          |
|                                                          |                                           |                            |                              |              |                 |    |          |
|                                                          |                                           |                            |                              |              |                 |    |          |
|                                                          |                                           |                            |                              |              |                 |    |          |

ICP DAS Co., Ltd. Technical document